## 社長ONLNE 毎朝5分の経営者変革

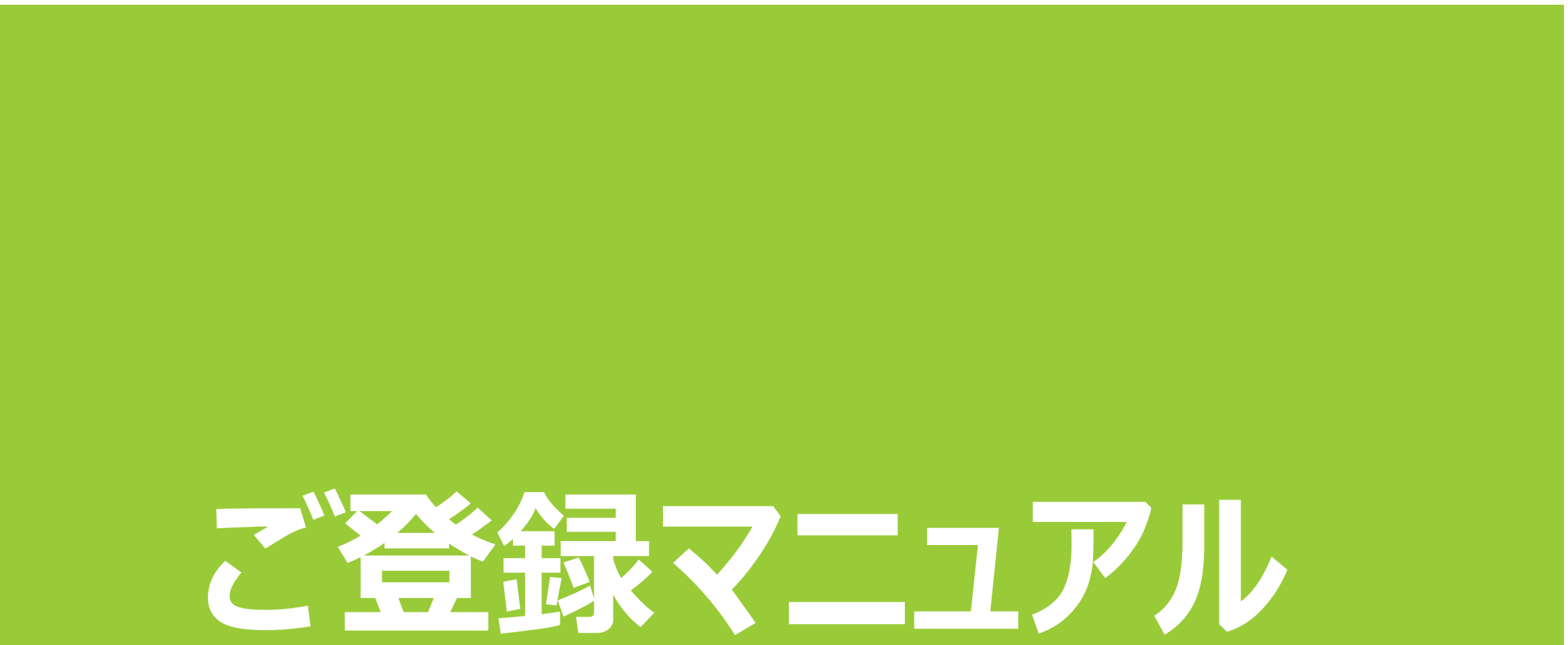

## ①申込ページより、オレンジ色の「無料お試しはこちら」ボタンをクリック

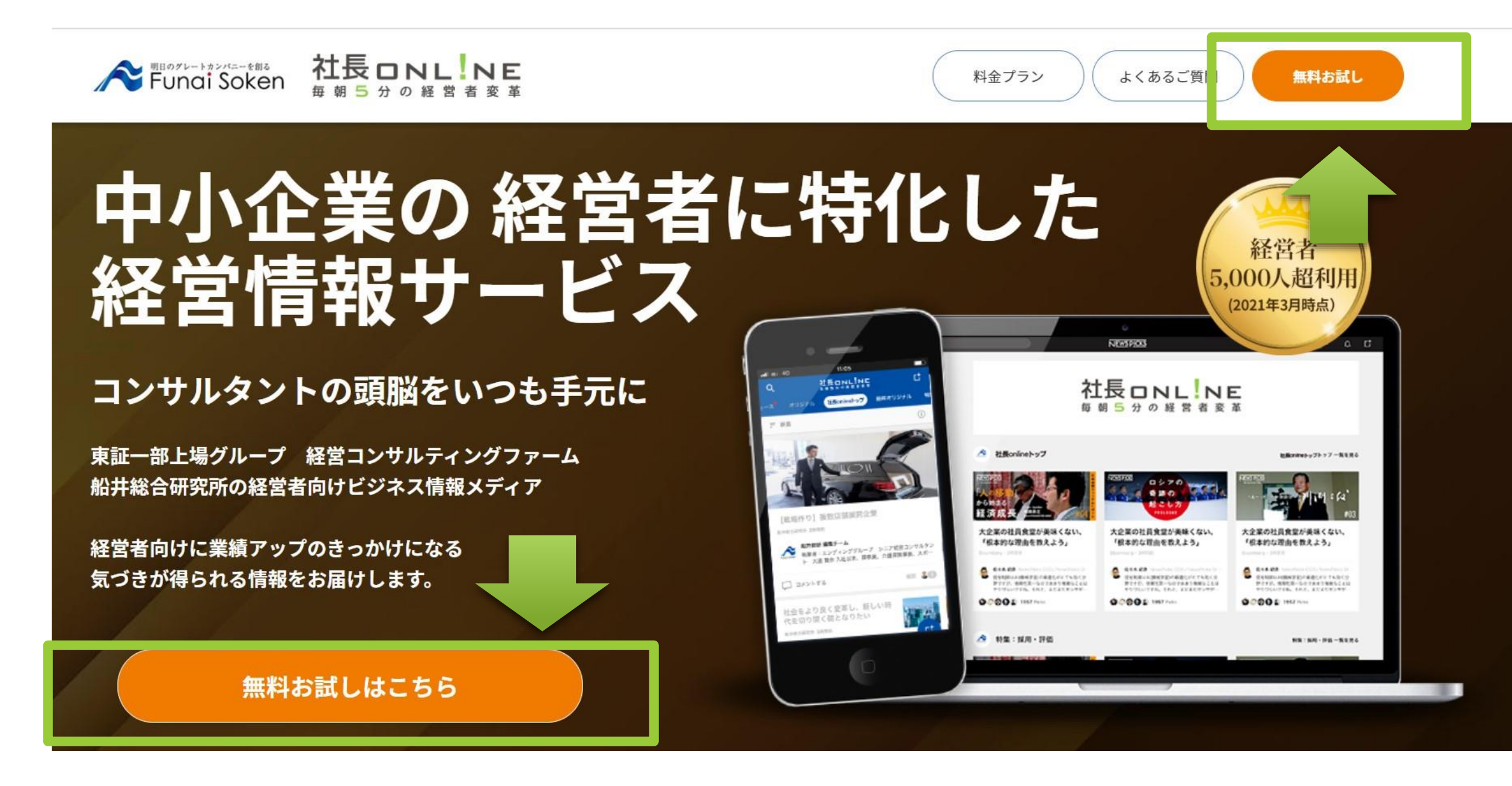

スタンダードプラン(無料お試し実施中)でも可。

お申し込み・利用登録

#### 【10日間~無料お試し実施中】

無料お試し中はいつでもキャンセルできます。 また、無料お試しが終了するまで料金は発生しません。

※無料お試しはスタンダードプランのみ

スタンダードプラン(無料お試し実施中)

#### 【会員価格適用でセミナー平均20%オフ!】

船井総研のセミナー・研修をご検討中の方はお得に!!

プレミアムプラン(セミナー割引あり)

※船井総研の経営研究会会員・パートナー会員様は追加料金不要で利用できます。旧FUNAIメンバーズPlusを利用していたお客様と 同様、マイページからお手続きお願いします。<u>こちら</u>よりお手続きください。

### 船井総研マイページ新規登録 (メールアドレス登録)

## ②船井総研マイページにメールアドレスを登録 <u>https://member.funaisoken.co.jp/users/sign\_in</u>

#### 「新規登録のお手続き(カンタンにできます)」をクリック

Funai Soken

セミナーやメルマガ、社長onlineの申込、登録情報の変更・確認などは「船井総研マイページ」へのログインが必要です

≡

#### 既にメールアドレスを登録されている方

Eメール

パスワード

ログインして続ける

パスワードの変更/登録(パスワードをお忘れの方はこちらから再設定をお願い いたします。※弊社にてお調べすることができません。)

#### メールアドレスを登録されていない方

新規登録のお手続き(カンタンにできます)

マイページに関するよくあるご質問はこちら

ご登録に使用するメールアドレスを入力してください。 こちらが社長onlineログイン時のメールアドレスとなります。

※ご利用予定のメールアドレスにて、すでにNewsPicksの有料登録をされている場合、 社長onlineのご利用登録ができません。ご自身で一度有料登録の解約をお願いいたします。

Funai Soken

#### 新規登録のお手続き

#### 登録するID(メールアドレス)を入力してください。

| ▼ メールアドレス |  |
|-----------|--|
| 次へ        |  |

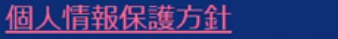

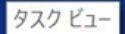

Copyright © 2018 Funai Consulting Incorporated All rights reserved.

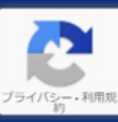

## 船井総研マイページ新規登録(パスワード登録)

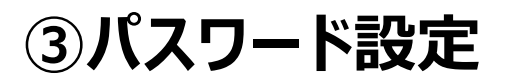

ご登録のアドレスに下記メールが届きます。※数分かかる場合もございます。 60分以内にURLをクリックしてパスワード設定画面にお進みください。

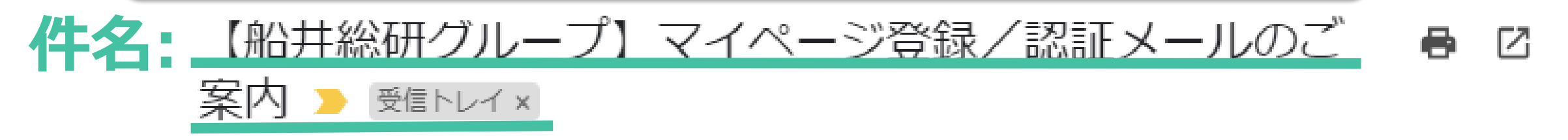

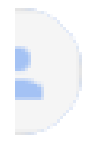

webmaster@funaisoken.co.jp To junko-yoshimoto+20210617-10 - 19:19(0分前) 🟠 🕤 🚦

【本メールは、船井総研グループのホームページから、WEBサービスの登録や、パスワードの登録・変更をお 申込みいただいた方にお届けしています】

平素は、船井総研グループのホームページをご利用いただき、誠にありがとうございます。 マイページ登録に関するご本人様確認のために、本メールをお送りしました。

つきましては、お手数をお掛けしますが、以下の手続きをお願い申し上げます。

下記URLを60分以内にクリックしていただき、パスワードの設定をお願い致します。

▼お手続きはこちらからお願い致します▼

https://u7195781.ct.sendgrid.net/ls/click?upn=XPgzD56zIMWg6nSiX4MKtIHiaA21NzPxSr0VJvLVCNRR I93fWrJJI19s5L3-2BLF-2FPQDaX-2BWaQ0YQ-2BA-2FMXsB1IBB93AbTXe dty4MB9ZTZ8eqiP0DhYH7rk8PhG7DkV6CLzj3lKXufKluDr4OuvsxnJNw-3D-3DCZ5E\_KhT-2FCQZm-2Boc7q3JflrU6DEjoQuYamDnMY8IY38bbyVITrM4rvFllgHGeCZGmvIuWiI-2FW-2F4c3 ILaDxXCHIhEmbVPmIw9MQpMwIr95Nf1Tr9Y5JlxwLWTge1wZIMCbwbFljcU-2FfeQ3VZDWIKDJ3G2TskkWjDUfCk5-2F2e1BlWlkgX1uF-2FURD7hvHofv04P5-2FpK-2FjJQP1vC6qJrMnA0QsklwbE05BXSHMwoxwyIEUeJxHt7Q3x5mlbV4KaFRJQ3Xt36R

パスワードを入力して「登録」ボタンをクリック

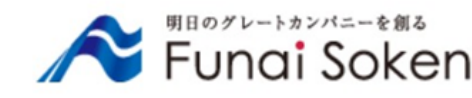

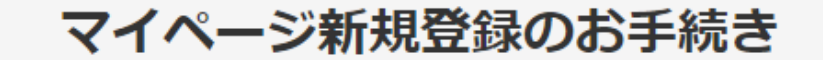

パスワードの設定を行います。 パスワードは半角英数記号8文字以上でお願いいたします。

| ログインID<br>ご登録のメールアドレスが表示<br>10@funaisoccin.co.jp |  |
|--------------------------------------------------|--|
|                                                  |  |
| <b>I</b>                                         |  |
|                                                  |  |
| 登録                                               |  |

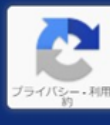

個人情報保護方針

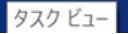

Copyright © 2018 Funai Consulting Incorporated All rights reserved.

## 「船井総研マイページ登録」完了⇒「社長online WEB入会手続き」

#### マイページ登録完了、【申込ページへ移動】をクリック

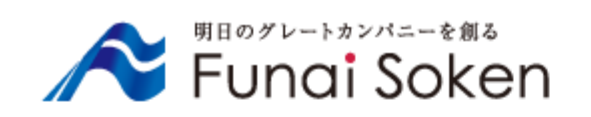

## 船井総研マイページへの メールアドレス登録が完了しました サービスのお申し込みはまだ完了していません。 下記より申込ページへ移動し、ログインしてお手続きください。 申込ページへ移動

#### ④お客様情報を入力

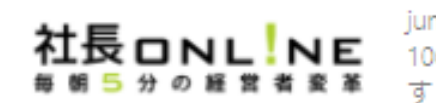

junko-yoshimoto+20210617-10@funaisoken.co.jp でログインしていま

船井総研マイベージ / 社長 online WEB 入会手続き

社長 online WEB 入会手続き

スタンダードプラン:1,650円(税込)

※無料お試し期間が10日間以上あります。 ※無料お試し期間終了後のご入会から1年間は退会できません。

ご本人様情報入力

企業名(漢字) 🖉 必須

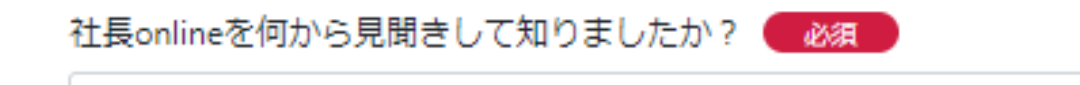

 $\sim$ 

4

#### 利用規約

|                                                                                                   | _ |
|---------------------------------------------------------------------------------------------------|---|
| 社長online利用規約                                                                                      |   |
| この利用規約(以下「本規約」といいます。)は、株式会社船井総合<br>研究所(以下「当社」といいます。)が本サービスを、本会員に対し<br>て提供し、本会員がこれを利用する本契約に適用されます。 |   |
| 本規約は、本会員が遵守すべき条件を定めるものであり、本規約に同<br>意した本会員が本サービスを利用できるものとします。                                      |   |
| 第1条 (定義)                                                                                          | • |

#### ※個人でのお申込の場合は、会社名にも個人名をいれてください

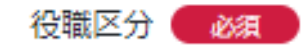

※代表権のある経営者のご子息などは、「上記以外の経営者」をお選びください

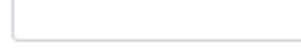

氏名(漢字) 🛛 必須 🌙

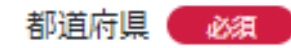

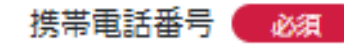

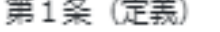

□ 同意する

 $\sim$ 

当社と蒐業する事業を運営し、又はその事業の関係者である場合、お申込みできません。

お支払い方法の登録へ

利用規約のご確認後、「同意する」に チェックを入れていただき、 【お支払い方法の登録へ】をクリック

半角数字(ハイフンなし)

## 「社長online WEB入会手続き」完了⇒「NewsPicksの新規登録」

| 1  | <b>企業名 (漢字)</b>                                                                                          |
|----|----------------------------------------------------------------------------------------------------|
| 1  | 企業名 (カナ)<br>テスト                                                                                          |
| 1  | <b>30間区分</b><br>代表権のある経営者                                                                                |
| j  | <b>E式役職名</b><br>テスト                                                                                      |
| ł  | <b>氏名 (漢字)</b><br>テスト                                                                                    |
| l  | <b>氏名 (カナ)</b><br>テスト                                                                                    |
| 1  | <b>生年月日</b><br>2020-12-22                                                                                |
| 1  | <b>卸便番号</b><br>1000000 ■                                                                                 |
|    | •                                                                                                    |
| 調査 | 業種分類<br>主宅・不動産                                                                                           |
| 7  | <b>社長onlineを何から見聞きして知りましたか?</b><br>社長onlineホームページ                                                        |
| 1  | <b>ブラン名</b><br>スタンダードプラン                                                                                 |
| 2  | 入 <b>会申込日</b><br>2021年03月16日(火)                                                                          |
| 2  | <b>入会日</b><br>2021年05月01日(土)                                                                             |
|    | <お申込日が1日~10日の場合><br>・お試し期間:お申込日より当月末まで<br>・ご入会月 :翌月1日<br>※無料お試し期間中の退会は、申込月の20日までに船井総研マイペ<br>ージよりお手続きください |
|    | <お申込日が11日~末日の場合>                                                                                         |

・お試し期間:お申込日より翌月末まで
 ・ご入会月 :翌々月1日
 ※無料お試し期間中の退会は、申込月の翌月20日までに船井総研マ
 イページよりお手続きください

□ 無料お試し期間について同意しました ● 2010

#### ⑥ NewsPicksの新規登録

## クレジットカード入力後、【次へ】をクリック

#### まだ登録は終わっていません!

下記の「次へ」ボタンよりマイページへ進み、緑の社長online登録のボタンより NewsPicksへの登録へ進んでください。 ※ボタン表示までタイムラグがある場合もございます。

次入

※「【NewsPicks】船井総合研究所グループに招待されました」というメールが 届きます。そちらからも後日ご登録いただけます。

## 会員サイト(マイページ)TOPに緑色の大 きなボタン(下記画像参照)が表示されます。

※表示されるまでに30秒程度かかる場合があります。時間が経っても表示されない場合はページの更新をお願いします。
・ページ上の船井総研のロゴをクリック、またはWEBの更新ボタンをクリックください。

船井総研マイページ

#### クレジットカード情報登録

お支払いカード確認

◎ 新しいカードを登録する

#### クレジット番号

※14~16桁の半角数字(ハイフンなし)

#### 有効期限

セキュリティーコード

・申込内容 ・お試し期間 を確認後、クレジットカード情報をご入力

## 緑色の「社長online」ボタンをクリックして NewsPicksの新規登録に移ります。

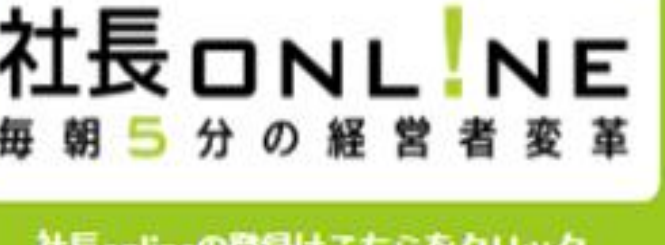

社長onlineの登録はこちらをクリック (30秒で登録可能)

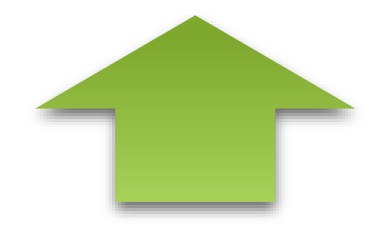

## Newspicksの新規登録

## ⑦NewsPicks上の初回登録

| 新規登録                                      | 登録が完了しました                                                                                |
|-------------------------------------------|------------------------------------------------------------------------------------------|
| <b>氏名</b>                                 | ご豆球ありがとうごさいます。<br>NewsPicks をお楽しみください。<br>NewsPicks トップページへ                              |
| メールアドレス<br>パスワード                          | NEWS PICKS をアプリで見よう                                                                      |
| パスワード<br>ユーザーアイコン (任意)                    | 今すぐNewsPicksアプリをダウンロードしましょう<br>Congit play<br>Page 1000000000000000000000000000000000000 |
| D NETS                                    |                                                                                          |
| <b>会社名</b> (任意)<br>株式会社ニューズビックス           |                                                                                          |
| <b>役職</b> (任意)                            |                                                                                          |
| 事業開発部ディレクター                               |                                                                                          |
| 新規登録<br>利用開始をもって <b>利用規約と個人情報保護方針</b> に 同 | 豆球7万」                                                                                    |

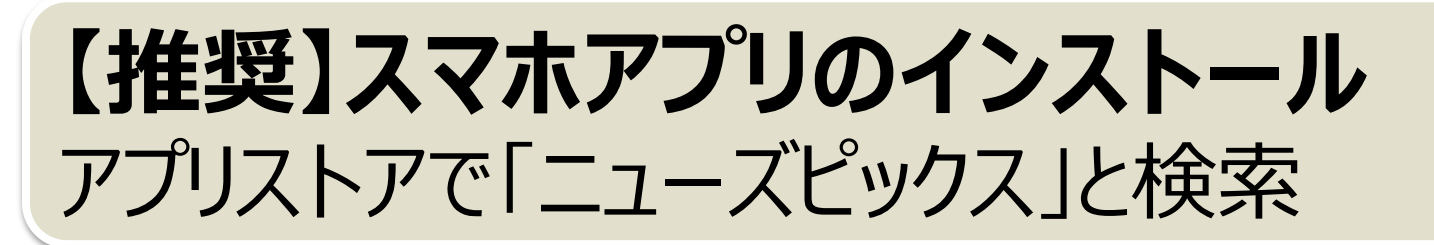

#### iPhone

|  | ♀ ニューズピックス | ⊗ | キャンセル |
|--|------------|---|-------|
|--|------------|---|-------|

### Android

← ニューズピックス Q 🍨

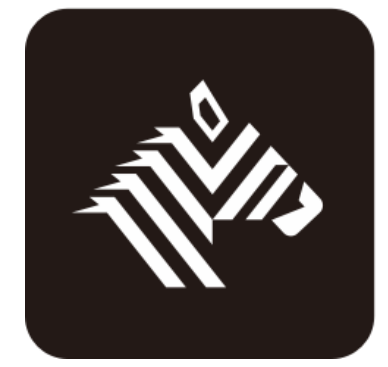

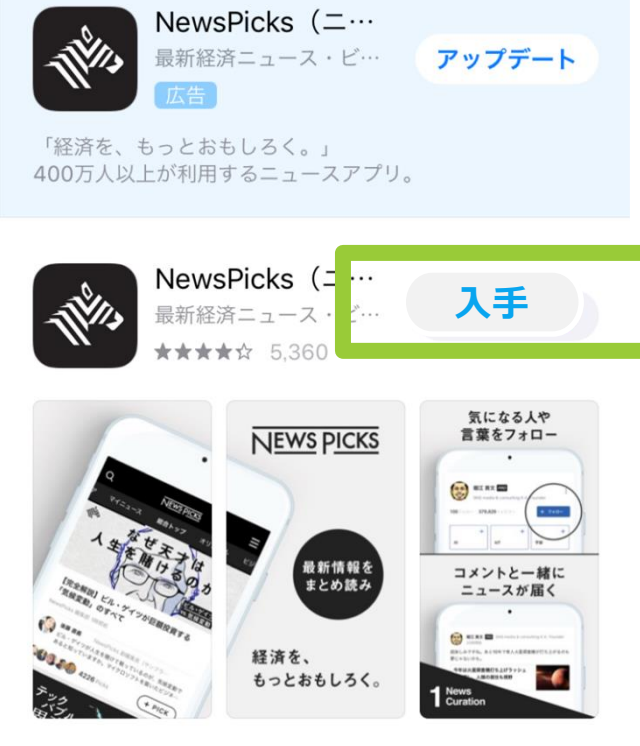

<mark>▲ おすすめのAPP</mark> NewsPicks(ニューズピックス)

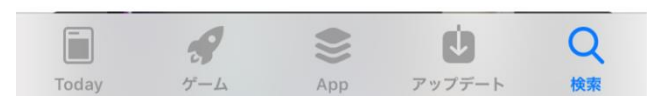

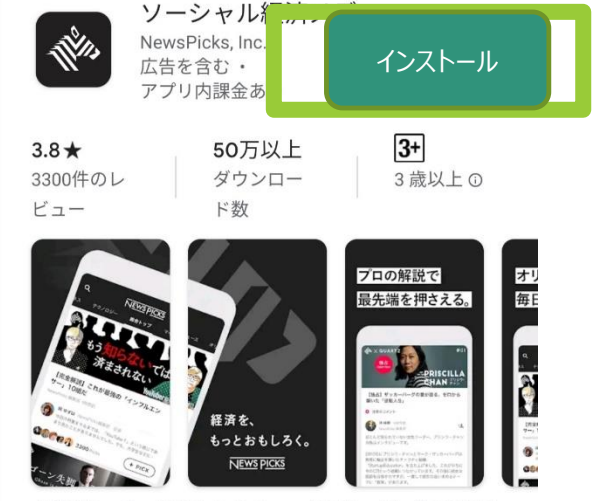

「経済を、もっとおもしろく。」 会員ユーザー数300万人 突破。 2016年度満足度No.1ニュースアプリ。

| 3.6★ 1万                                                                      | 议上                                                 | 3+                                          |
|------------------------------------------------------------------------------|----------------------------------------------------|---------------------------------------------|
| 10件のレビ ダ ダ · · · · · · · · · · · · · · · · ·                                 | ランロー<br>肉                                          | 3 歳以上 ①                                     |
| NEWS PICKS<br>ACADEMIA           WIB & & & < < > < < < < < < < < < < < < < < | 8 <u>-8</u><br>EVENT<br>(суузулька8<br>ну)(яя.<br> | VIDEO<br>直応ウイベントも<br>カイブ制能が発起。<br>4018日-401 |

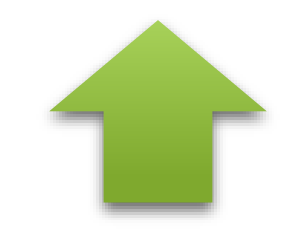

#### こちらをインストール お願いいたします!

6

# アプリを開き「新規登録/ログインはこちら」をタップ 「メールアドレスでログイン」をタップ ③登録したメールアドレスとパスワードを入力し「アカウント作成」をタップ

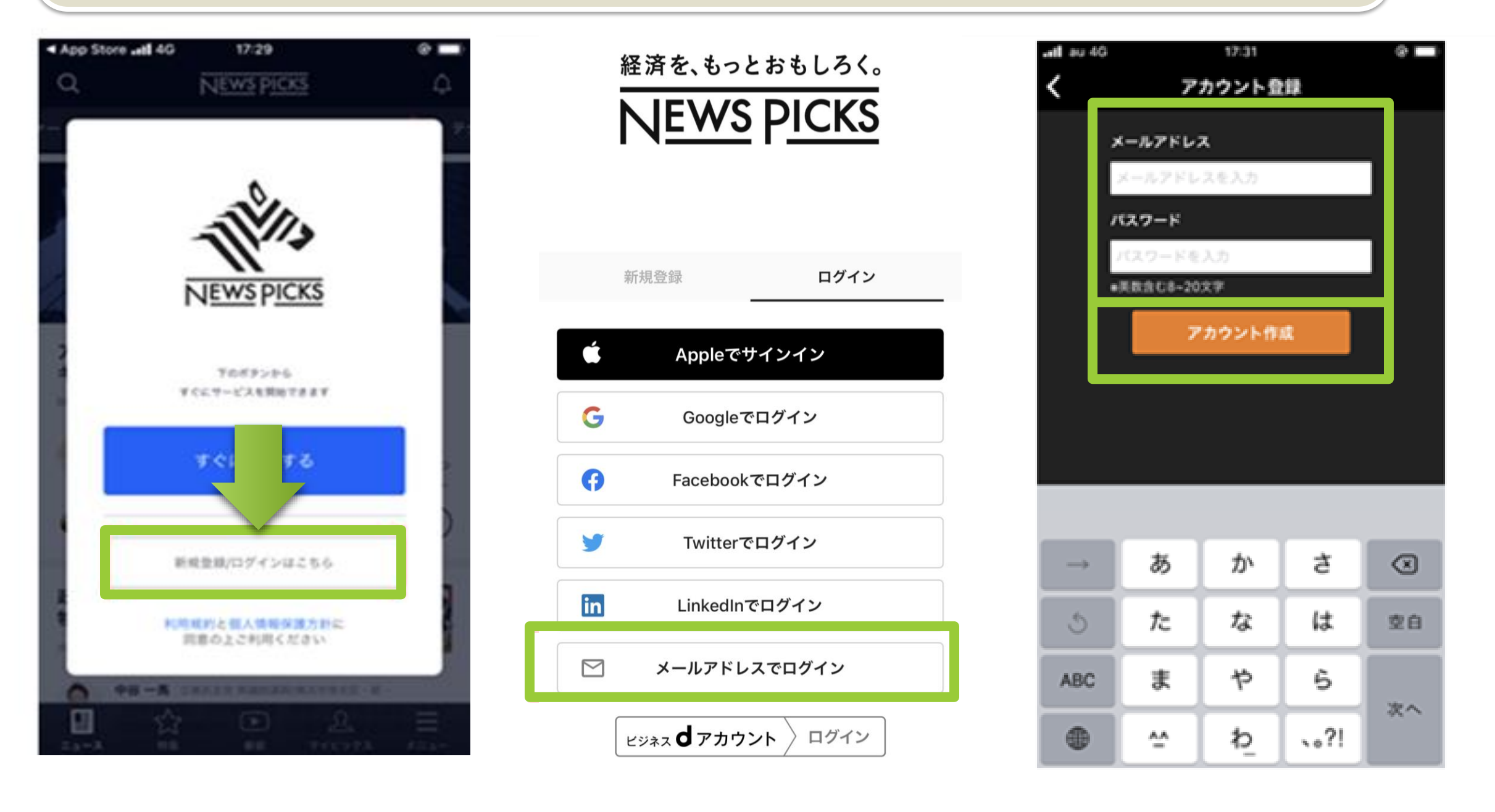

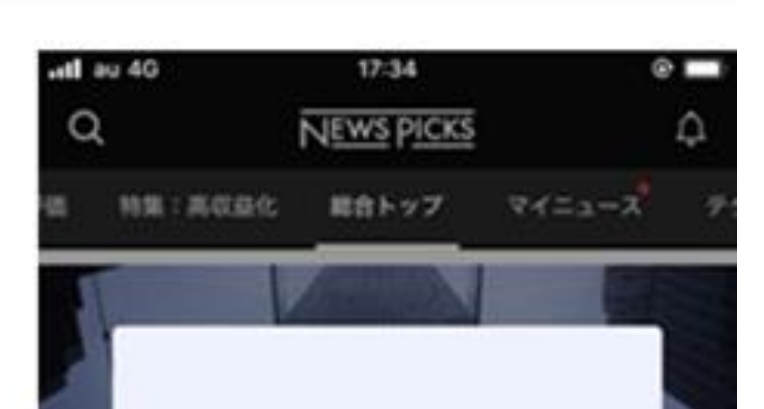

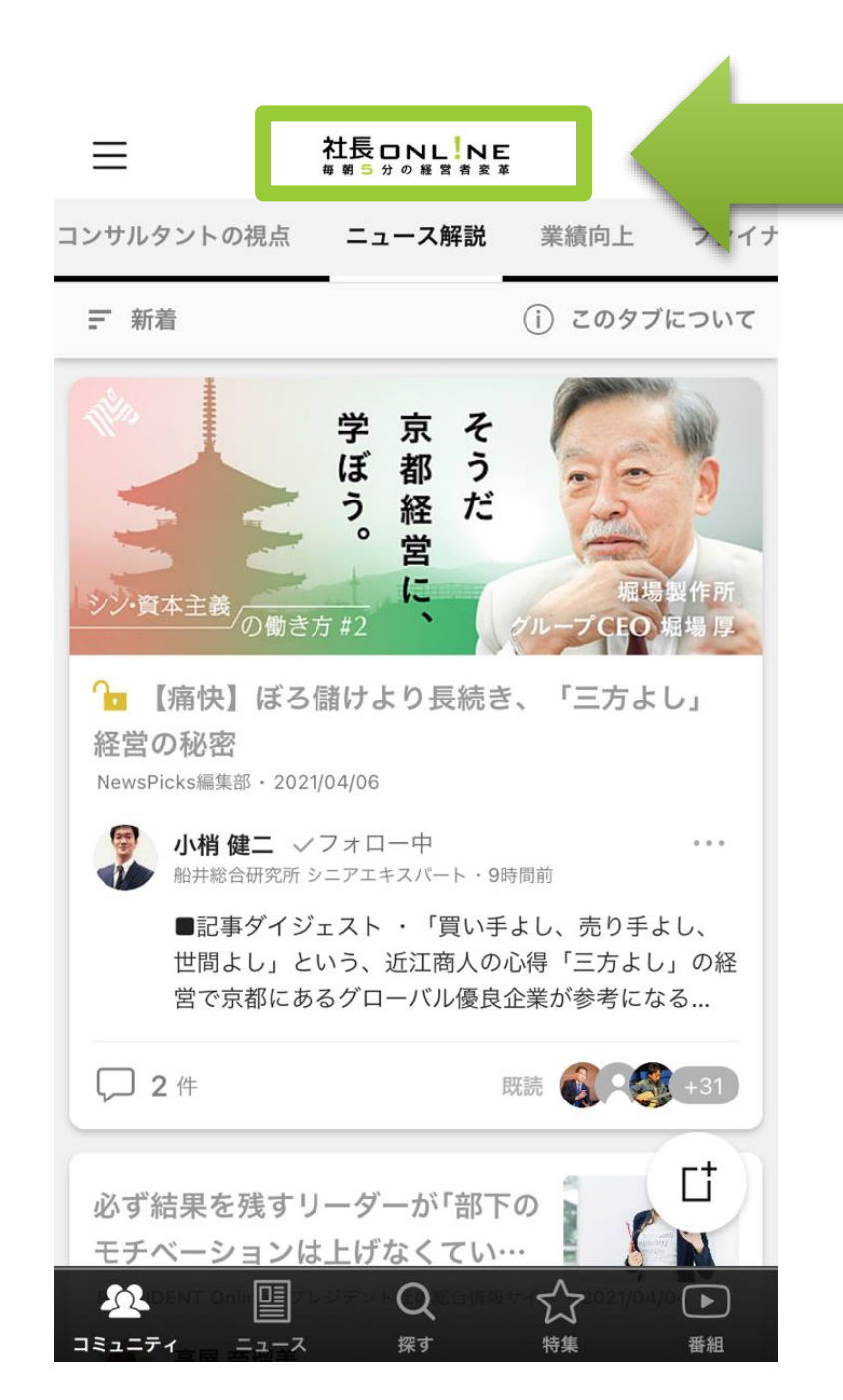

#### 社長online

が表示されていれば ログイン成功です。

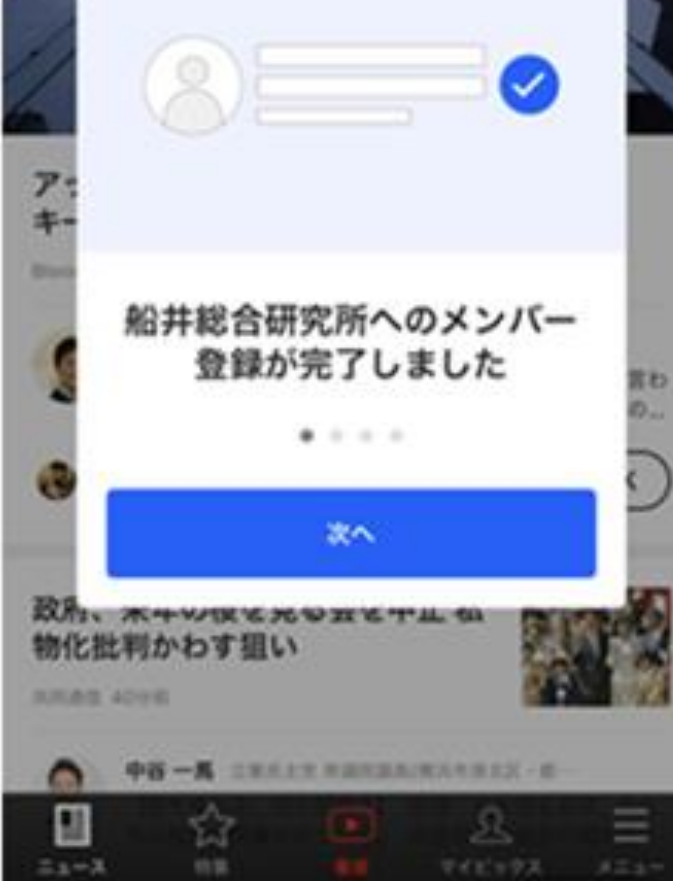